## Adding RSS Feeds to your myUEN

1. Find the RSS feed that you would like to subscribe to. UEN has put together <u>a list</u> of some that

might interest you but you can use any website that has this symbol.

2. Click on Add Page Content

| 8 | Edit Name and Login | Edit my Public Page    | 🔞 Help  | 🛃 Sign Out     |
|---|---------------------|------------------------|---------|----------------|
|   | O Add Page          | Content) 📊 Edit Page L | ayout 📝 | Edit Page Look |
|   |                     |                        |         | Add Page       |

3. Click on Gadgets

| Add Content                             | ×   |
|-----------------------------------------|-----|
| Search content (searches as you type).  |     |
|                                         |     |
| About Me                                |     |
| Blogs                                   |     |
| Gadgets                                 |     |
| Calendar                                | Add |
| Dictionary                              | Add |
| Educator Search                         | Add |
| Loan Calculator                         | Add |
| Password Generator                      | Add |
| Polls                                   | Add |
| RSS                                     | Add |
| Stocks                                  | Add |
| Unit Converter                          | Add |
| Weather                                 | Add |
| Messages                                |     |
| My Stuff                                |     |
| 📕 Wimba                                 | •   |
| Drag a portlet to place it on the page. |     |

## Then Click on RSS

|   | Ac       | dd Content                              | ×   |
|---|----------|-----------------------------------------|-----|
|   | Searc    | ch content (searches as you type).      |     |
|   |          |                                         |     |
|   | <b>A</b> | bout Me                                 |     |
|   | <b>B</b> | llogs                                   |     |
|   | G        | adgets                                  |     |
|   |          | Calendar                                | Add |
|   |          | Dictionary                              | Add |
|   |          | Educator Search                         | Add |
|   |          | Loan Calculator                         | Add |
|   |          | Password Generator                      | Add |
|   |          | Polls                                   | Add |
| ( |          | RSS                                     | Add |
|   |          | Stocks                                  | Add |
|   |          | Unit Converter                          | Add |
|   |          | Weather                                 | Add |
|   | Messages |                                         |     |
|   | <b>N</b> | ly Stuff                                |     |
|   | 📃 V      | Vimba                                   |     |
|   | P        | Drag a portlet to place it on the page. |     |

4. Now you will need to edit the RSS feeds so the ones that you want will appear. Click on the Edit button.

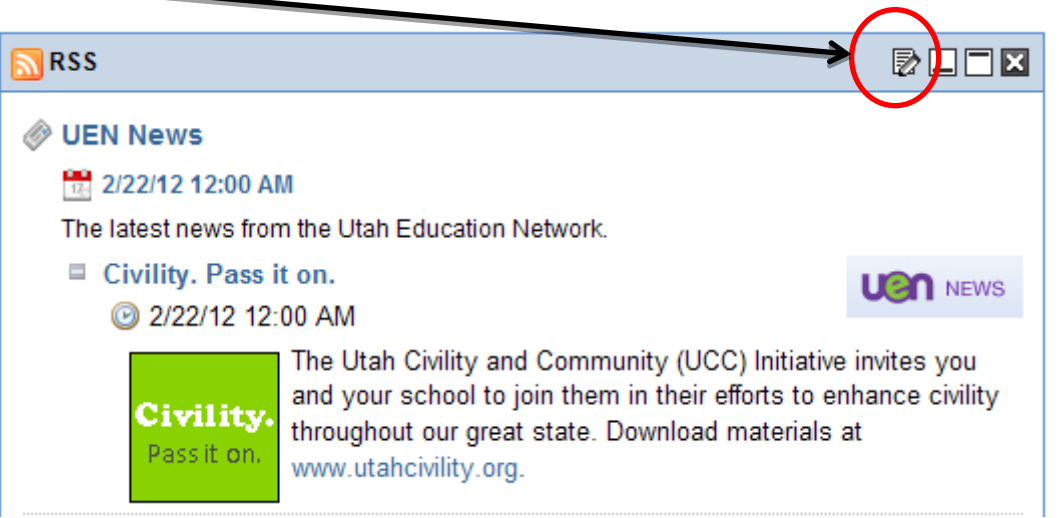

It will automatically have 3 RSS feeds that UEN suggests. You will be changing these to the RSS feeds that you want. Click on the title of the first RSS feed and name it what you would like for example Animal of the Day.

|                                                                                         |                                           | - C      |
|-----------------------------------------------------------------------------------------|-------------------------------------------|----------|
| EN News                                                                                 | http://www.uen.org/feeds/rss/news.xml.php | <b>A</b> |
| tah State Office of Edu                                                                 | http://utahpubliceducation.org/feed/      | <b>6</b> |
| .S. Department of Edu                                                                   | http://www.ed.gov/rss/edgov.xml           | <b>A</b> |
| now Feed Published Da<br>now Feed Description<br>now Feed Image<br>now Feed Item Author |                                           |          |
| of Entries Per Feed                                                                     | 1 💌                                       |          |
| of Expanded Entries Pe                                                                  | rFeed 1 💌                                 |          |
| ed Image Alignment                                                                      | Right 🛩                                   |          |

6. Now you will need to get the address of the RSS feed. Usually you just click on the RSS symbol or if you are going to one from the UEN page just click on the link. Copy the address (URL)

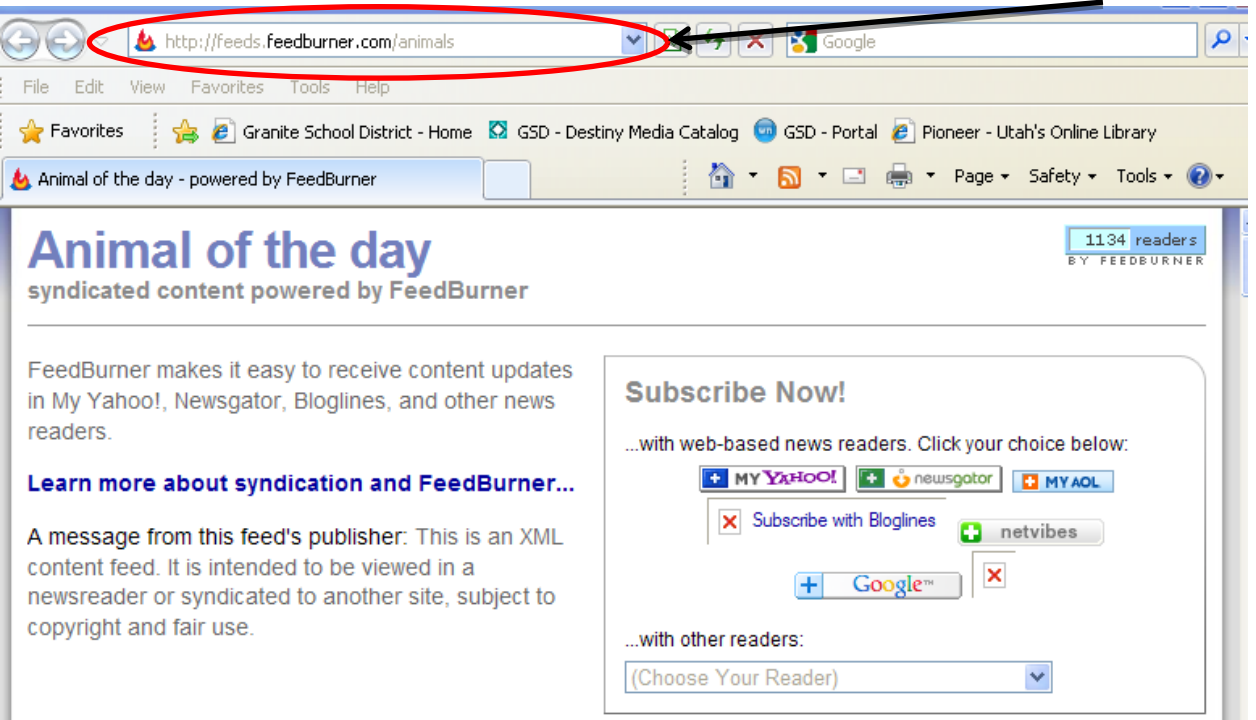

7. Paste the address in the box labeled URL.

| NSS RSS                                                                                                    |                                           |
|----------------------------------------------------------------------------------------------------|-------------------------------------------|
| Title                                                                                                    | URL                                       |
| UEN News                                                                                                    | http://www.uen.org/feeds/rss/news.xml.php |
| Utah State Office of Edu                                                                                       | http://utahpubliceducation.org/feed/      |
| U.S. Department of Edu                                                                                         | http://www.ed.gov/rss/edgov.xml           |
| Show Feed Title<br>Show Feed Published Da<br>Show Feed Description<br>Show Feed Image<br>Show Feed Item Author | ate                                       |
| # of Entries Per Feed<br># of Expanded Entries Pe<br>Feed Image Alignment                                      | er Feed 1 v<br>Right v                    |
| Save                                                                                                    |                                           |

8. If you would like to add more RSS feeds to that page you may just repeat the steps on the next line. If you only want one or two you can click the delete button to get rid of the last one.

| <b>N</b> RSS                                                                                                   |                                           |                      |                    |
|----------------------------------------------------------------------------------------------------|-------------------------------------------|----------------------|--------------------|
| Title                                                                                                    | URL                                       |                      |                    |
| UEN News                                                                                                    | http://www.uen.org/feeds/rss/news.xml.php |                      |                    |
| Utah State Office of Edu                                                                                       | http://utahpubliceducation.org/feed/      |                      | To add an RSS feed |
| U.S. Department of Edu                                                                                         | http://www.ed.gov/rss/edgov.xml           |                      | click here         |
| Show Feed Title<br>Show Feed Published Da<br>Show Feed Description<br>Show Feed Image<br>Show Feed Item Author | ate                                       | To delete an RSS fee | ed click here      |
| # of Entries Per Feed<br># of Expanded Entries Pe<br>Feed Image Alignment                                      | r Feed 1 V<br>Right V                     |                      |                    |
| Save                                                                                                    |                                           |                      |                    |

9. Make sure you click Save and then Close.